# Arkusz 07A - FILTROWANIE i SORTOWANIE - MLECZARNIA (18)

|   | Α     | В       | C         | D         | E          | F              | G     | Н       | I.    |
|---|-------|---------|-----------|-----------|------------|----------------|-------|---------|-------|
| 1 | NUMER | REJON   | NAZWISKO  | IMIE      | UR         | ZAM            | LITRY | TLUSZCZ | KLASA |
| 2 | 1     | Bielawa | Kalisz    | Eugenia   | 1972.12.18 | Sapiehy 5/4    | 296   | 4,1     | 1     |
| 3 | 2     | Bielawa | Skrobot   | Władysław | 1976.10.11 | Dukielska 77/8 | 200   | 3,6     |       |
| 4 | 3     | Bielawa | Pawlowski | Michalina | 1974.08.24 | Krasne 758     | 1023  | 3,6     | II    |

Plik MLECZARNIA zawiera tabelę z danymi dotyczącymi skupu mleka w mleczarni.

Tabela zawiera informację o rolnikach oraz

LITRY - ilość litrów oddanego mleka

TŁUSZCZ - procentowa zawartość tłuszczu w mleku

KLASA - klasa mleka: E - ekstra, I, II, III - 1, 2 i 3 klasa, P - mleko pozaklasowe

### **Dane (1)**

- Otwórz plik ze strony: http://zsobobowa.eu/pliki/arkusz/MLECZARNIA 2022.xlsx
- Zablokuj górny wiersz tabeli Widok - Zablokuj okienka - Zablokuj górny wiersz tabeli
- Ustaw filtrowanie tabeli Dane - Filtruj
- Posortuj rolników według malejącej liczby litrów
- Wklej do ramki zrzut ekranu z tabelą

|               | А                 | В                                 | С                     | D                           |                   | E                             | F                                               | G                   | H      | 1          |  |
|---------------|-------------------|-----------------------------------|-----------------------|-----------------------------|-------------------|-------------------------------|-------------------------------------------------|---------------------|--------|------------|--|
| 1             | NUMI 👻            | REJON -                           | NAZWISK -             | IMIE                        | ✓ UR              | -                             | ZAM                                             | ✓ LITF →            | TLUSZ( | KLA 🔽      |  |
| 2             | 740               | Tuchola                           | Jerzak                | Tadeusz                     | 197               | 4.04.11                       | Kedzierz 143 a                                  | 5050                | 3,     | 7 E        |  |
| 3             | 330               | Czernicha                         | Ćwiklik               | Maria                       | 197               | 6.02.23                       | Warzyce 16                                      | 4876                | 3,     | 9 E        |  |
| 4             | 430               | Koronowo                          | Ciastoń               | Maria                       | 197               | 1.07.31                       | Dekutowskiego 14/6                              | 1 4397              |        | 4 E        |  |
| 5             | 150               | Polkowice                         | Kuczała               | Władysław                   | v 197             | 1.06.21                       | Chechly 380                                     | 3379                | 3,     | 6 E        |  |
| 6             | 396               | Brodnica                          | Kotowicz              | Tadeusz                     | 197               | 1.09.03                       | Gorska 5B                                       | 3091                | 3,     | 7 E        |  |
| 7             | 261               | Czernicha                         | Rafa                  | Michalina                   | 197               | 6.03.01                       | Witkacego 3/219                                 | 2                   | 3      | 8 E        |  |
| 8             | 167               | Polkowice                         | Piecuch               | Zofia                       | 197               | 4.02.15                       | Goleczyna 51                                    | 28                  | 3,     | 61         |  |
| 9             | 290               | Czernicha                         | Habaj                 | Krystyna                    | 197               | 2.05.26                       | Murarska 4/16                                   | 269                 | 3      | 71         |  |
| 10            | 432               | Koronowo                          | Gucwa                 | Barbara                     | 197               | 5.06.04                       | Rycerska 13/29                                  | 2612                | 3,     | 7 E        |  |
| 11            | 397               | Brodnica                          | Сор                   | Anna                        | 197               | 6.05.22                       | Albigowa 911                                    | 2470                |        |            |  |
| 9<br>10<br>11 | 290<br>432<br>397 | Czernicha<br>Koronowo<br>Brodnica | Habaj<br>Gucwa<br>Cop | Krystyna<br>Barbara<br>Anna | 197<br>197<br>197 | 2.05.26<br>5.06.04<br>6.05.22 | Murarska 4/16<br>Rycerska 13/29<br>Albigowa 911 | 269<br>2612<br>2470 | 3,     | 7 I<br>7 E |  |

# Anna E (1)

- Wyczyść wszystkie filtry Dane - Sortowanie i filtrowanie - Wyczyść filtry
- Wyszukaj rolników
  - o imieniu Anna,

którzy oddali mleko klasy ekstra E

5 wierszy

🔻 🗹 Anna 🛛 🔣 KLA 🕻 👻 🗹 E

- Posortuj wyniki według kolumny NUMER malejąco
- Wklej do ramki zrzut ekranu z tabelą

| - 24 | Α      | В        | С         | D    |            | E          | F                  |   | G      | Н        | 1     |
|------|--------|----------|-----------|------|------------|------------|--------------------|---|--------|----------|-------|
| 1    | NUMI 🚽 | REJON 🔻  | NAZWISK - | IMIE | <b>"</b> T | UR 💌       | ZAM                | • | LITF - | TLUSZ( - | KLA : |
| 102  | 901    | Piaski   | Franiak   | Anna |            | 1976.11.23 | Grunwaldzka 50A/5  |   | 509    | 3,6      | E 🦲   |
| 237  | 827    | Wysokie  | Gąsior    | Anna |            | 1971.08.19 | Godowa 688         |   | 584    | 4,2      | E     |
| 250  | 6      | Licz     | Rząca     | Anna |            | 1975.04.05 | Plesniarowicza 4/9 |   | 1007   | 3,7      | E     |
| 277  | 47     | pno      | Jerzak    | Anna |            | 1971.09.03 | Grodzka 26         |   | 555    | 3,6      | E     |
| 420  | 20     | Strzelin | Hudzik    | Anna |            | 1977.01.05 | Kopernika 2/32     |   | 298    | 3,7      | E     |
| 001  |        |          |           |      |            |            |                    |   |        |          |       |
|      |        |          |           |      |            |            |                    |   |        |          |       |

#### P 1000 3,6 (1)

- Wyczyść wszystkie filtry
- Wyszukaj rolników

z rejonu, którego nazwa rozpoczyna się na literę **P**, którzy oddali więcej niż **1000** litrów mleka i tłuszczu więcej niż **3**,6

|    | 6 wi<br><mark>REJO</mark> | erszy<br>N     |           |          |       | L      | TRY                 |      |                 | TLUSZCZ                  |  |
|----|---------------------------|----------------|-----------|----------|-------|--------|---------------------|------|-----------------|--------------------------|--|
|    | za                        | czyna się      | od        | ~        | Ρ     |        | jest większe niż    |      | ~ 1000          | jest większe niż 🗸 🤟 3,6 |  |
| •  | Pos                       | <b>ortuj</b> v | vyniki w  | edług k  | colun | nny    | NUMER rost          | nąco |                 |                          |  |
| •  | Wk                        | lej do r       | amki zrz  | ut ekra  | nu z  | tabe   | elą                 |      |                 |                          |  |
|    | А                         | В              | С         | D        | E     |        | F                   | G    | НІ              |                          |  |
| 1  | NUMI -                    | REJON 🖅        | NAZWISK 👻 | IMIE 🔄   | UR    | -      | ZAM                 | LITE | TLUSZ( 🖅 KLA! 👻 |                          |  |
| 17 | 900                       | Piaski         | Stępień   | Jan      | 1971  | .03.11 | Albigowa 633        | 2288 | 4               |                          |  |
| 44 | 633                       | Pruszcz        | igęza     | Stefania | 1976  | .08.10 | Chorzelow 193       | 1484 | 3,7             |                          |  |
| 53 | 62                        | Pruszcz        | Gwóżdż    | Maria    | 1971  | .03.18 | Baczynskiego 11A/48 | 1100 | 3,7 1           |                          |  |
| 78 | - 61                      | Pruszcz        | Rząca     | Maria    | 1973  | .02.20 | Spoldzielcza 6/52   | 1162 | 3,7 1           |                          |  |

1333

1120

3,7 E 3,8 I

## Wysokie <500,600> (1)

arat

omasik

Bożena

Joanna

- Wyczyść wszystkie filtry
- Wyszukaj rolników

Polkowic

z rejonu Wysokie,

którzy oddali litrów mleka z przedziału <500,600>.

4 wiersze

82 85

1001 1002

| LITRY                       |     |
|-----------------------------|-----|
| jest większe niż lub rów 🗸  | 500 |
| . I O LUB                   |     |
| jest mniejsze niż lub ró… 🗸 | 600 |

1971.10.12 Kaweczyn 113

1975.11.13 Strazow 65

REJON - Wysokie

- Posortuj wyniki według kolumny NUMER rosnąco
- Wklej do ramki zrzut ekranu z tabela

|      | Α      | В       | С         | D       |   | E          | F             |   | G    |    | Н        |         |
|------|--------|---------|-----------|---------|---|------------|---------------|---|------|----|----------|---------|
| 1    | NUMI 🕂 | REJON J | NAZWISK 👻 | IMIE    | Ŧ | UR 💌       | ZAM           | - | LITE | T, | TLUSZ( - | KLA 5 - |
| 234  | 829    | Wysokie | Stepien   | Janina  |   | 1971.08.08 | Dolna 29      |   | 53   | 37 | 4        | E       |
| 237  | 827    | Wysokie | Gąsior    | Anna    |   | 1971.08.19 | Godowa 688    |   | - 58 | 4  | 4,2      | E       |
| 258  | 813    | Wysokie | Feć       | Leszek  |   | 1972.02.10 | Lubla 289     |   | - 59 | 2  | 3,8      | 1       |
| 263  | 8      | ysokie  | Setlak    | Jolanta |   | 1975.02.01 | Olbrachta 135 |   | - 55 | 0  | 3,6      | 1       |
| 1001 |        |         |           |         |   |            |               |   |      |    |          |         |
| 1002 |        |         |           |         |   |            |               |   |      |    |          |         |
|      |        |         |           |         |   |            |               |   |      |    |          |         |

### Bielawa nie oddali (1)

- Wyczyść wszystkie filtry
- Wyszukaj rolników

#### z rejonu **Bielawa**,

którzy nie oddali mleka (jest nazwisko i imię, litry puste).

9 wierszy

REJON 🔻 🗹 Bielawa

```
LITE J (Puste)
```

NAZWISK - (Puste)

- Posortuj wyniki według kolumny NUMER malejąco
- Wklej do ramki zrzut ekranu z tabelą

| 1 N<br>619 |    | REJON 🔊 | NAZWISK | IMIE           | UD .                  |                                 |                                               |                                               |                                               |                                               |                                               |
|------------|----|---------|---------|----------------|-----------------------|---------------------------------|-----------------------------------------------|-----------------------------------------------|-----------------------------------------------|-----------------------------------------------|-----------------------------------------------|
| 519        | 34 |         |         |                | UK                    |                                 | <b>T</b>                                      | _ITF -T                                       | TLUSZ(                                        | KLAS                                          | •                                             |
| 200        | 34 | Bielawa | Sowa    | Danuta         | 1972.07.1             | 0 Opalinskiego 19/77            |                                               |                                               |                                               |                                               |                                               |
| 520        | 33 | Bielawa | Hudzik  | Bogdan         | 1974.11.3             | 0 Malyszyn Dolny 25             |                                               |                                               |                                               |                                               |                                               |
| 521        | 27 | Bielawa | Gryboś  | Stanisława     | 1976.04.3             | 0 Zawierzbie 77                 |                                               |                                               |                                               |                                               |                                               |
| 522        | 23 | Bielawa | Janik   | Ludwika        | 1973.05.2             | 3 Trzebownisko 928/7            |                                               |                                               |                                               |                                               |                                               |
| 523        | 22 | Bielawa | Ligęza  | Ludwik         | 1973.08.2             | 2 Albigowa 911                  |                                               |                                               |                                               |                                               |                                               |
| 524        | 20 | Bielawa | Rząca   | Grażyna        | 1975.02.2             | 2 Osmeckiego 47/23              |                                               |                                               |                                               |                                               |                                               |
| 525        |    | Bielawa | Zych    | Krystyna       | 1973.10.1             | 9 Cewkow 36                     |                                               |                                               |                                               |                                               |                                               |
| 526        |    | Bielawa | Zbylut  | Józef          | 1975.05.2             | 4 Rokietnica 58                 |                                               |                                               |                                               |                                               |                                               |
| 527        |    | Bielawa | Górska  | Józefa         | 1971.03.1             | 1 Albigowa 285                  |                                               |                                               |                                               |                                               |                                               |
| 001        |    |         |         |                |                       |                                 |                                               |                                               |                                               |                                               |                                               |
| 002        |    |         |         |                |                       |                                 |                                               |                                               |                                               |                                               |                                               |
| 002        |    |         |         |                |                       |                                 |                                               |                                               |                                               |                                               |                                               |
|            |    |         |         |                |                       |                                 |                                               |                                               |                                               |                                               |                                               |
| 001<br>002 |    |         | Bielawa | Bielawa Górska | Bielawa Górska Józefa | Bielawa Górska Józefa 1971.03.1 | Bielawa Gorska Józefa 1971.03.11 Albigowa 285 | Bielawa Gorska Józefa 1971.03.11 Albigowa 285 | Bielawa Górska Józefa 1971.03.11 Albigowa 285 | Bielawa Górska Józefa 1971.03.11 Albigowa 285 | Bielawa Gorska Józefa 1971.03.11 Albigowa 285 |

- Wyczyść wszystkie filtry
- Wyszukaj rolników,

którzy urodzili się w maju (ich krowy dają lepsze mleko) i mają mleko klasy E

6 wierszy

UR T maj (wszystkie lata)

KLAS J Z E

- Posortuj wyniki według kolumny NUMER rosnąco
- Wklej do ramki zrzut ekranu z tabelą

| 1   | Α    | В         | С         | D         | E          | F                  | G        | Н     |       |
|-----|------|-----------|-----------|-----------|------------|--------------------|----------|-------|-------|
| 1   | NUMI | REJON 💌   | NAZWISK 👻 | IMIE 🖪    | v UR 🖓     | ZAM                | ✓ LITF ✓ | TLUSZ | KLA 🖅 |
| 109 | 473  | Lipno     | Sitarz    | Eugeniusz | 1971.05.20 | ) Ceglana 2        | 725      |       | 7 E   |
| 119 | 470  | Lipno     | Smoleń    | Maria     | 1975.05.07 | 7 Popieluszki 95/4 | 702      |       | 4 E 📄 |
| 121 | 30   | Czernicha | Stec      | Maria     | 1974.05.0  | S Kolejowa 4       | 831      |       | Ε     |
| 136 |      | Czernicha | Niemaszyk | Lucyna    | 1971.05.1  | ukowa 14           | 932      |       | 'E    |
| 170 |      | Polkowice | Tarsa     | Dorota    | 1972.05.2  | okra 11            | 920      |       | ) E   |
| 184 |      | Bielawa   | Kamińska  | Katarzyna | 1975.05.13 | 3 aclawowka 80     | 978      |       | 1 F   |
| 001 |      |           |           |           |            |                    |          |       |       |
| 002 |      |           |           |           |            |                    |          |       |       |
|     |      |           |           |           |            |                    |          |       |       |

#### Jednostki 10000 (1)

- Wyczyść wszystkie filtry
- W kolumnie J oblicz wszystkim tzw. jednostki tłuszczowe iloczyn litrów i tłuszczu
- J1 wpisz napis **JED**

IED

• Wyszukaj rolników,

#### którzy oddali więcej niż 10000 jednostek tłuszczowych.

usuń filtr i ustaw go ponownie, aby filtr objął nową kolumnę 7 wierszy

|       | 20               |   |       |
|-------|------------------|---|-------|
| JED 🖵 | jest większe niż | ~ | 10000 |

- Posortuj wyniki według kolumny NUMER rosnaco
- Wybierz komórkę **J2**
- Wklej do ramki zrzut ekranu z tabelą

|     | Α      | В        | С         |           | E          | F                   | G      | H I             | J       |
|-----|--------|----------|-----------|-----------|------------|---------------------|--------|-----------------|---------|
| 1   | NUMI 斗 | REJON -  | NAZWISK - | IMIE 💌    | UR 💌       | ZAM 👻               | LITF - | TLUSZ( - KLAS - | JED J   |
| 2   | 740    | Tuchola  | Jerzak    | Tadeusz   | 1974.04.11 | Kedzierz 143 a      | 5050   | 3,7 E           | 18685   |
| 3   | 430    | Koronowo | Ciastoń   | Maria     | 1971.07.31 | Dekutowskiego 14/61 | 4397   | 4 E             | 17588   |
| 4   | 396    | Brodnica | Kotowicz  | Tadeusz   | 1971.09.03 | Gorska 5B           | 3091   | 3,7 E           | 11436,7 |
| 5   | 330    | Czemicha | Ćwiklik   | Maria     | 1976.02.23 | Warzyce 16          | 4876   | 3,9 E           | 19016,4 |
| 6   | 26     | C nicha  | Rafa      | Michalina | 1976.03.01 | Witkacego 3/219     | 2937   | 3,8 E           | 11160,6 |
| 7   | 16     | kowice   | Piecuch   | Zofia     | 1974.02.15 | Goleczyna 51        | 2813   | 3,6 I           | 10126,8 |
| 8   | 150    | olkowice | Kuczała   | Władysław | 1971.06.21 | Chechly 380         | 3379   | 3,6 E           | 12164,4 |
| 001 |        |          |           |           |            |                     |        |                 |         |
| 002 |        |          |           |           |            |                     |        |                 |         |
| 003 |        |          |           |           |            |                     |        |                 |         |

# Dni (1)

- Wyczyść wszystkie filtry
- W kolumnie K oblicz wszystkim dni życia różnica funkcji <sup>DZIŚ</sup>() i daty urodzenia do komórki K2 wpisz formulę =DZIŚ()-E2 i wklej na pozostałe sformatuj kolumnę ogólnie
- K1 wpisz napis **DNI**
- Wyszukaj pięciu najstarszych rolników największa liczba dni życia

… ✓ 19478 … ✓ 19480 … ✓ 19482 … ✓ 19486

**DNI** → 19487 9 wierszy

• Wybierz komórkę K2

• Wklej do ramki zrzut ekranu z tabelą

|     | Α      | В         | С        |           |   |           |    | F                   |   | G      | н        | 1       | J 🦲 |     | <    |
|-----|--------|-----------|----------|-----------|---|-----------|----|---------------------|---|--------|----------|---------|-----|-----|------|
| 1   | NUMI - | REJON -   | NAZWISK  | IMIE      | ¥ | UR        | Ŧ  | ZAM                 | ¥ | LITF - | TLUSZ( - | KLA 5 - | JED | DNI | 1    |
| 326 | 900    | Piaski    | Stępień  | Jan       |   | 1971.03.1 | 11 | Albigowa 633        |   | 2288   | 4        | E       | 9   | 2 1 | 948  |
| 327 | 759    | Tuchola   | Michalik | Zofia     |   | 1971.03.1 | 16 | Babica 340          |   | 510    | 3,8      | 11      | 15  | 1   | 9482 |
| 328 | 735    | Tuchola   | Burkot   | Zofia     |   | 1971.03.2 | 20 | Berezka 18          |   | 1541   | 3,6      | E       | 554 | 5 1 | 9478 |
| 329 | 624    | Pruszcz   | Gwóżdż   | Maria     |   | 1971.03.1 | 18 | Baczynskiego 11A/48 | 8 | 1100   | 3,7      | 1       | 40  | 1   | 9480 |
| 330 | 615    | Pruszcz   | Piecuch  | Władysław | 1 | 1971.03.1 | 12 | Augusta 33/24       |   | 194    |          |         |     | ) 1 | 9486 |
| 331 | 526    | Radomin   | Szymczyk | Kazimierz |   | 1971.03.1 | 18 | Bacznskiego 25      |   | 1298   |          |         |     | 1   | 9480 |
| 332 | 517    | Radomin   | Augustyn | Czesław   |   | 1971.03.1 | 12 | Albigowa 911        |   | 386    | 3,6      | 11      | 138 | 1   | 9486 |
| 333 | 2      | Czernicha | Rycek    | Zofia     |   | 1971.03.2 | 20 | Bazanowka 223       |   | 206    | 3,8      | 1       | 782 | 1   | 9478 |
| 334 |        | lawa      | Górska   | Józefa    |   | 1971.03.1 | 11 | Albigowa 285        |   |        |          |         |     | 1   | 9487 |
| 001 |        |           |          |           |   |           |    |                     |   |        |          |         |     |     |      |
| 002 |        |           |          |           |   |           |    |                     |   |        |          |         |     |     |      |
| 003 |        |           |          |           |   |           |    |                     |   |        |          |         |     |     |      |

# Rejon klasa suma litrów (1)

- Wyczyść wszystkie filtry
- Przygotuj tabelę przestawną, która pokazuje sumę litrów mleka z podziałem na rejony (wiersze) i klasę mleka (kolumny) Wstawianie - Tabele - Tabela przestawna

|         | I S         |                   |
|---------|-------------|-------------------|
| Wiersze | III Kolumny | $\Sigma$ Wartości |
| REJON   | KLASA       | Suma z LITRY      |

- Posortuj wyniki według malejąco według sum końcowych litrów mleka
- Wklej do ramki zrzut ekra<u>nu z tabelą</u>

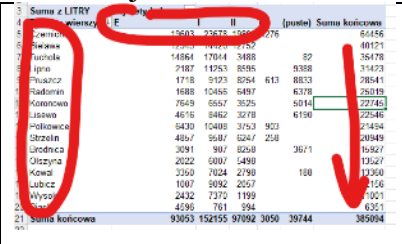

# Rejon średnia tłuszczu (1)

- Wyczyść wszystkie filtry
- Przygotuj tabelę przestawną, która pokazuje średnią tłuszczu mleka z podziałem na rejony (wiersze)
- Średnie tłuszczu z dwoma miejscami po przecinku

| 🗏 Wiersze | Σ Wartości     | Liczba      |
|-----------|----------------|-------------|
| REJON     | Suma z TLUSZCZ | Maksimum →0 |

- Posortuj wyniki według rosnąco według średnich
- Wklej do ramki zrzut ekranu z tabelą

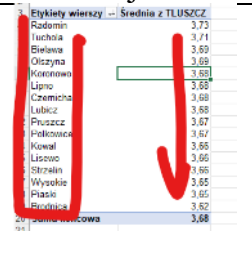

# Rejon płeć licznik (1)

- Wyczyść wszystkie filtry
- W kolumnie L "wylicz" płeć rolnika według formuły: =JEŻELI(PRAWY(D2;1)="a";"K";"M")
- L1 wpisz napis PŁEĆ
- Przygotuj tabelę przestawną, która pokazuje ilu jest rolników w każdym rejonie (wiersz), z podziałem na płeć (kolumna)

| ■ Wiersze | III Kolumny | $\Sigma$ Wartości |
|-----------|-------------|-------------------|
| REJON     | PŁEĆ        | Liczba z NUMER    |

- Wybierz z tabeli miejscowości rozpoczynające się na literę B
   Bielawa
   Brodnica
- Wklej do ramki zrzut ekranu z tabelą

| 2                   |                   |    |              |  |
|---------------------|-------------------|----|--------------|--|
| 3 Francis IER       | Etykiety kolumn 💌 |    | c 1 /        |  |
| 4 tykiety wierszy 🖓 |                   | M  | Suma koncowa |  |
| Bielawa             | 43                | 36 | 79           |  |
| Brodnica            | 9                 | 21 | 30           |  |
| 7 uma końcowa       | 52                | 57 | 109          |  |
| 8                   |                   |    |              |  |
| 9                   |                   |    |              |  |
|                     |                   |    |              |  |

## Miesiąc suma litrów (1)

- Wyczyść wszystkie filtry
- W kolumnie M tabeli wylicz miesiąc urodzenia rolnika: =JEŻELI(G2>0;MIESIĄC(E2);0)
- M1 wpisz napis MIES
- Przygotuj tabelę przestawną, która pokazuje ile litrów mleka łącznie oddali rolnicy urodzeni w poszczególnych miesiącach (wiersze)

| Wiersze |   | $\Sigma$ Wartości |
|---------|---|-------------------|
| MIES    | ~ | Suma z LITRY      |

• Wklej do ramki zrzut ekranu z tabelą

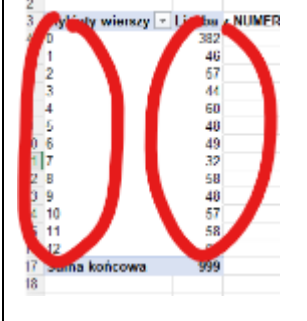

### Wykres przestawny (1)

- **Przygotuj wykres** przestawny z tabeli z poprzedniego zadania *Wstawianie - Wykresy - Wykres przestawny - Kolumnowy*
- Sformatuj wykres jak pokazano na przykładowym obrazku
- Nazwa wykresy nazwisko i imię
- Wykonaj zrzut ekranu z wykresem i wklej do ramki

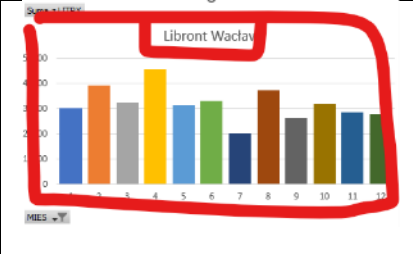

# Premia 200 (1)

• Wyczyść wszystkie filtry

- W kolumnie N oblicz premię w złotówkach według formuły: =JEŻELI(H2>3,7;G2\*0,05;0) jeżeli tłuszcz jest większy niż 3,7, to za pomnóż litry razy 5 groszy, w przeciwnym razie premia wynosi 0 zł
- N1 wpisz napis **PREMIA**
- Wyszukaj rolników, którzy otrzymali premię za tłuszcz większą niż 200 zł. 2 wiersze
   PREMIA

jest większe niż 🗸 200

- Wybierz komórkę, w której znajduje się formuła wyliczająca premię
- Wklej do ramki zrzut ekranu z tabelą

| N9   |        | <b>~</b> : × | √ <i>f</i> x | -JEŻELT | (Ho | )>3.7:G9*0 | .05;0)     |           |      |          |        |         |       |      |      |        |
|------|--------|--------------|--------------|---------|-----|------------|------------|-----------|------|----------|--------|---------|-------|------|------|--------|
|      | А      | В            | С            | D       |     | E          | F          | :         | G    | Н        | 1      | J       | К     | L    | M    | N N    |
| 1    | NUMI 👻 | REJON -      | NAZWISK -    | IMIE    | -   | UR 💌       | ZAM        |           | LITF | TLUSZ( - | KLA! - | JED 💌   | DNI 💌 | PŁEĆ | MIES | PREMI  |
| 331  | 330    | Czernicha    | Ćwiklik      | Maria   |     | 1976.02.23 | Warzyce 16 | ;         | 4876 | 3,9      | E      | 19016,4 | 1767  | 7 K  |      | 243,8  |
| 431  | 430    | Koronowo     | Ciastoń      | Maria   |     | 1971.07.31 | Dekutowski | ego 14/61 | 4397 | 4        | E      | 17588   | 19345 | 5 K  |      | 219,85 |
| 001  |        |              |              |         |     |            |            |           |      |          |        |         |       |      |      |        |
| 1000 |        |              |              |         |     |            |            |           |      |          |        |         |       |      |      |        |
|      |        |              |              |         |     |            |            |           |      |          |        |         |       |      |      |        |

# Tabela przestawna - Premia (1)

• Przygotuj tabelę przestawną, która pokazuje średnią premię rolników obliczoną w poprzednim zadaniu w każdym rejonie

| Wiersze |   | $\Sigma$ Wartości |
|---------|---|-------------------|
| REJON   | ~ | Średnia z PREMIA  |

- Średnie z dwoma miejscami po przecinku
- Posortuj wyniki według malejąco według premii
- Wklej do ramki zrzut ekranu z tabelą

| Etykiety wierszy -1 S | rednia z PREMIA |
|-----------------------|-----------------|
| Radomin               | 8,31            |
| Kompowo               | 616             |
| In hola               | 19              |
| amich                 | 04              |
| inizera .             | 70              |
| Polkowice             | 12              |
| Lipno                 | 62              |
| Olszyna               | 46              |
| Wysokie               | 4               |
| Priszcz               | 1               |
| Strein                |                 |
| Lisenu                |                 |
| End of                | 1.19            |
| 1                     | 1.14            |
| Lubicz                | 0.96            |
| Kowal                 | 0,859           |
| Suma końcowa          | 3,56            |
|                       |                 |

# Premia E (1)

- Wyczyść wszystkie filtry
- W kolumnie O oblicz premię w złotówkach według formuły: =JEŻELI(I2="E";G2\*0.07;0) jeżeli klasa mleka jest równa E, to za pomnóż litry razy 7 groszy, w przeciwnym razie premia wynosi 0 zł
- O1 wpisz napis **EKSTRA**
- Wyszukaj rolników, którzy otrzymali premię za klasę EKSTRA większą niż 200 zł. 6 wierszy
   EKSTRA

jest większe niż 🗸 200

- Posortuj wyniki według kolumny NUMER rosnąco
- Wybierz komórkę, w której znajduje się formuła wyliczająca premię
- Wklej do ramki zrzut ekranu z tabelą

| 01   | 51     | ▼ : >    | < \/ f    | =JEŻELI(1 | I151= | ="E";G1   | 51*0,07;0           |          |                 |         |            |                          |      |      |      |        |
|------|--------|----------|-----------|-----------|-------|-----------|---------------------|----------|-----------------|---------|------------|--------------------------|------|------|------|--------|
|      | А      | в        | С         | D         |       | E         |                     | G        | H I             | J       | K L        | М                        |      | N    |      | 0      |
| 1    | NUMI - | JON 🔻    | NAZWISK - | IMIE 🔻    | - UR  |           | ZAM                 | r LITF ▼ | TLUSZ( - KLAS - | JED 🔻   | DNI 🔽 PŁEĆ | <ul> <li>MIES</li> </ul> | ▼ PR | REN  | ✓ EK | STR 🖵  |
| 151  | 740    | chola    | Jerzak    | Tadeusz   | 19    | 974.04.11 | Kedzierz 143 a      | 5050     | 3,7 E           | 18685   | 18360 M    |                          | 4    |      | 0    | 353,5  |
| 262  | 430    | ronowo   | Ciastoń   | Maria     | 19    | 971.07.31 | Dekutowskiego 14/61 | 4397     | 4 E             | 17588   | 19345 K    |                          | 7    | 21 B | 5    | 307,79 |
| 331  | 396    | E odrica | Kotowicz  | Tadeusz   | 19    | 971.09.03 | Gorska 5B           | 3091     | 3,7 E           | 11436,7 | 19311 M    |                          | 9    |      | 0    | 216,37 |
| 397  | 330    | cha      | Ówiklik   | Maria     | 19    | 976.02.23 | Warzyce 16          | 4876     | 3,9 E           | 19016,4 | 17677 K    |                          | 2    | 2    | 8    | 341,32 |
| 431  | 261    | nicha    | Rafa      | Michalina | 19    | 976.03.01 | Witkacego 3/219     | 2937     | 3,8 E           | 11160,6 | 17670 K    |                          | 3    | 14 B | 35   | 205,59 |
| 741  | 150    | kowice   | e Kuczała | Władysław | 19    | 971.06.21 | Chechly 380         | 3379     | 3,6 E           | 12164,4 | 19385 M    |                          | 6    |      | 0    | 236,53 |
| 1001 |        |          |           |           |       |           |                     |          |                 |         |            |                          |      |      |      |        |
| 1002 |        |          |           |           |       |           |                     |          |                 |         |            |                          |      |      |      |        |
| 1003 |        |          |           |           |       |           |                     |          |                 |         |            |                          |      |      |      |        |

# Konspekt (1)

- Wyczyść wszystkie filtry
- Posortuj tabelę alfabetycznie według rejonów
- **Przygotuj konspekt**, który pokazuje sumaryczną ilość oddanych **litrów mleka** z podziałem na **rejony**

Dane - Prognoza - Konspekt Dla każdej zmiany w: Vżyj funkcji: Suma Wklej do ramki zrzut ekranu z tabelą Używie konstruktie w state state st

# Eksport danych (1)

Do celów statystycznych wysyłany jest do ARIMR specjalnie spreparowany plik tekstowy zawierający podsumowanie danych ze skupu mleka: inicjały połączone z datą urodzenia i litry mleka, np. KE19721218 296

• Usuń sumy częściowe z konspektu

Dane - Konspekt - Suma częściowa

- Wyczyść wszystkie filtry
- P1 wpisz napis **EKSPORT**

```
• P2 wpisz formułę: =LEWY(C2;1) & LEWY(D2;1) & TEKST(E2;"RRRRMMDD") & " " & G2
```

- Wklej formułę na wszystkich rolników
- Wybierz rolników, którzy oddali mleko w klasie P
   KLA P
   KLA V P
   6 wierszy
- Wklej do notatnika wartości z kolumny P
- Wklej do ramki zrzut ekranu z notatnika

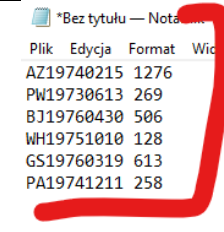